# Anleitung zur Passwortänderung

1. Klicken Sie auf den gelb markierten Text:

| [ h                                                                                               |
|---------------------------------------------------------------------------------------------------|
| Benutzername                                                                                      |
| Passwort                                                                                          |
| Nächste                                                                                           |
| Klicken Sie hier, wenn Sie Ihren Benutzernamen<br>oder ihr Passwort vergessen haben, oder um sich |

2. Gehen Sie nun auf die Funktion "Passwort vergessen":

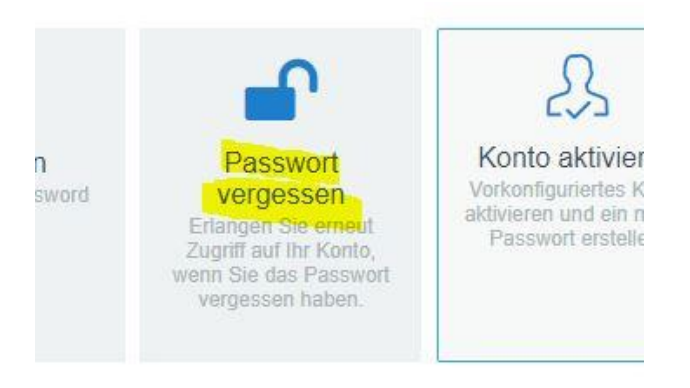

3. Geben Sie nun Ihre Bibliothekskennung (xxx-xxx) ein und klicken Sie auf Suchen:

# Passwort vergessen

Wenn Sie das Passwort vergessen haben, befolgen Sie die Aufforderungen, um es zurückzusetzen.

| Username* |           |  |
|-----------|-----------|--|
| xxx-xxx   |           |  |
|           |           |  |
| Suchen    | Abbrechen |  |
| Suchen    | Abbrechen |  |

4. Klicken Sie nun unbedingt auf "Weiter". Erst dann wird Ihnen eine Mail zugeschickt:

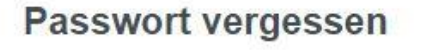

Zur Überprüfung Ihrer Identität wird Ihnen ein Sicherheitscode an r\*\*\*\*\*\*@I\*\*\*\*\*\*\*.de gesendet. Bitte klicken Sie auf "Weiter" um fortzufahren.

| Weiter | Abbrechen |
|--------|-----------|
|--------|-----------|

# 5. Geben Sie nun den Code ein, den Sie per Mail erhalten haben, und klicken Sie auf "Code

### prüfen":

#### Passwort vergessen

Zur Überprüfung Ihrer Identität wurde Ihnen ein Sicherheitscode an r\*\*\*\*\*\*@|\*\*\*\*\*\*\*\*.de gesendet. Klicken Sie in der Email auf den Link oder kopieren Sie den Sicherheitscode und fügen Sie ihn hier ein.

Der Sicherheitscode sollte kurz nach der Anforderung ankommen. Wenn Sie bereits eine gewisse Zeit gewartet haben und keinen Code erhalten haben, klicken Sie auf die Schaltfläche 'Code neu senden', damit Ihnen ein neuer Code gesendet wird.

Code neu senden

Code

#### 6. Klicken Sie dann noch einmal auf weiter:

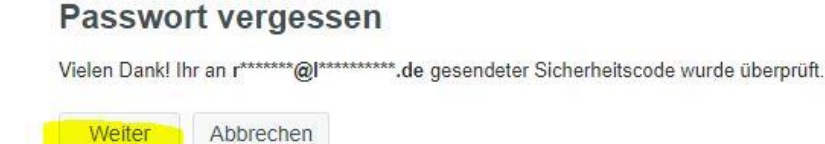

7. Stimmen Sie dann noch einmal zu, dass Sie ihr Passwort ändern wollen. Haken setzen und auf "Weiter" klicken:

Passwort ändern

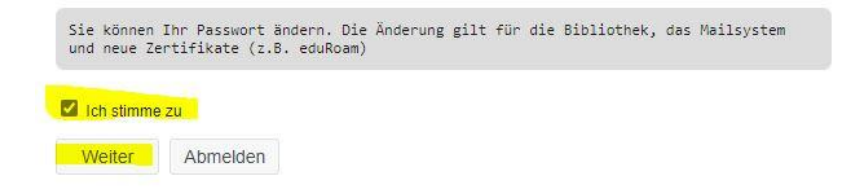

# 8. Dann ändern Sie Ihr Passwort nach den Vorgaben und bestätigen Sie die Änderung, indem Sie "Passwort ändern" klicken:

#### Passwort ändern

Ändern Sie Ihr Passwort. Bewahren Sie das neue Passwort sicher auf. Geben Sie das neue Passv ein und klicken Sie dann auf die Schaltfläche 'Passwort ändern'. Wenn Sie das Passwort aufschrei müssen, bewahren Sie es an einem sicheren Ort auf. Das neue Passwort muss folgende Anforder erfüllen:

- Die Groß- und Kleinschreibung des Passworts muss beachtet werden.
  Muss mindestens 8 Zeichen lang sein.
  Darf keinen Teil Ihres Namens oder Benutzernamens enthalten.

| Geben Sie das neue Passwo | ort ein  |  |  |
|---------------------------|----------|--|--|
| Neues Passwort 😡          | o        |  |  |
| Passwort bestätigen       |          |  |  |
| Passwort ändern A         | bbrechen |  |  |

9. Beenden Sie nun den Vorgang, indem Sie auf "Weiter klicken":

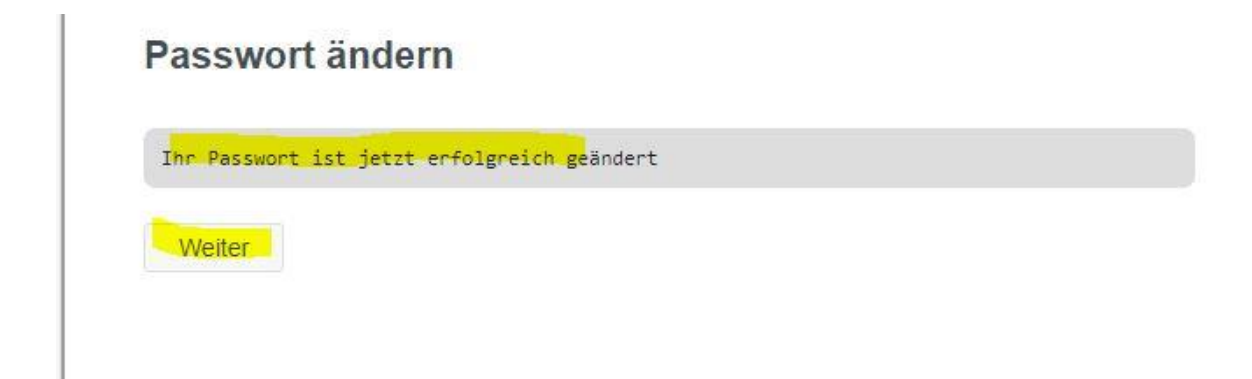